Teamsオンライン授業のためのTips.2

# Microsoft Teamsで 授業(会議)をはじめる

2020年12月発行(2022年3月更新):大学教育創造センター

▶このTipsで使用する用語について

Teamsで授業を実施するにあたって、Teamsの機能・用語を授業づくりに当てはめて説明しておきます。

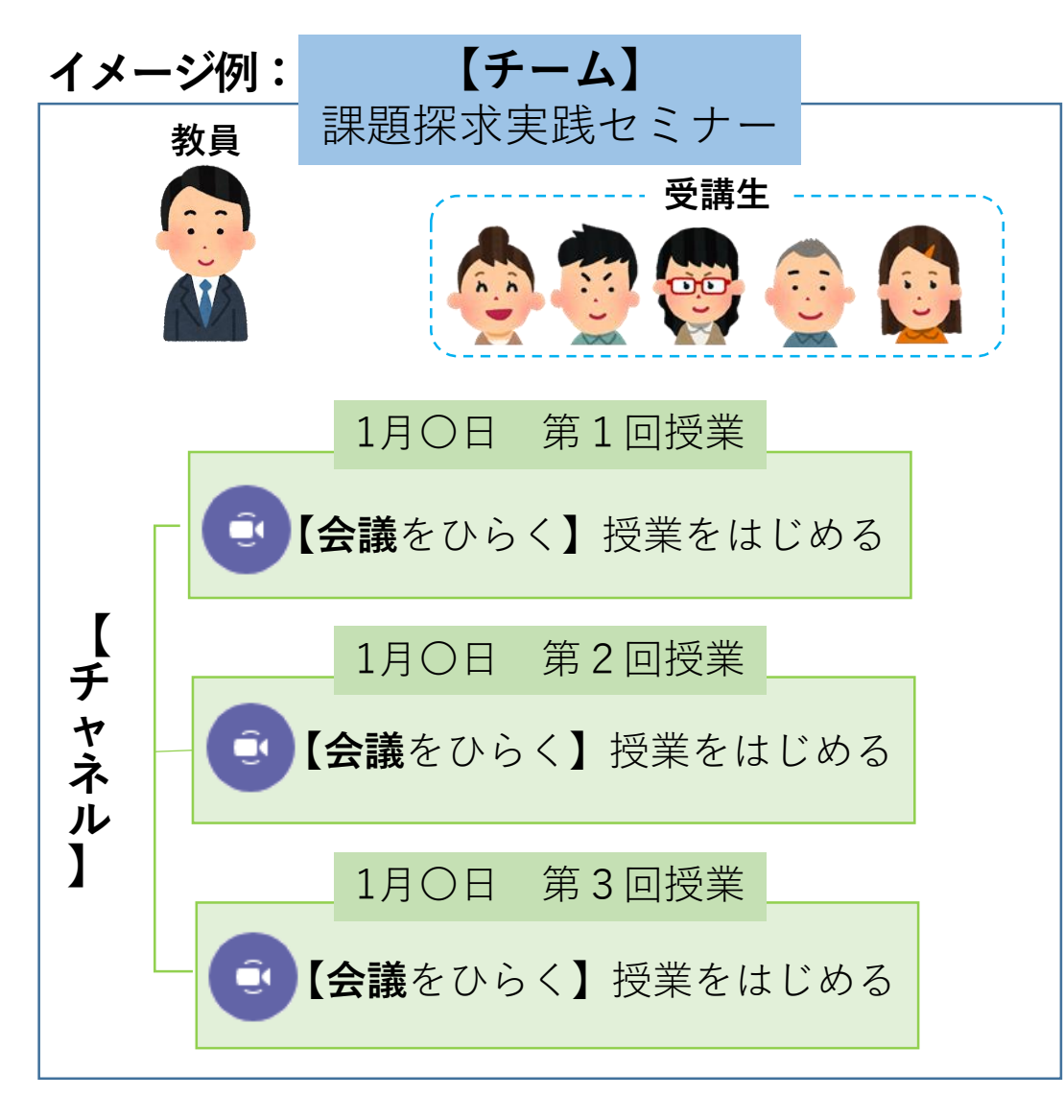

2

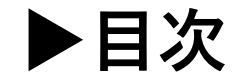

※2020年12月時点でのWindows版の情報を元に作成し、改訂に伴い一部の情報を更新しています。 Teamsのアップデート等により、情報が追加・変更される場合があります。

| 1.会議をたちあげる(今すぐ会議を開始する)  | 4  |
|-------------------------|----|
| 2.会議をたちあげる(会議をスケジュールする) | 8  |
| 3.会議中の基本操作について          | 15 |
| 4.Teams上で資料を配布する        | 19 |
| 5.授業のためのヒント             | 20 |
| 6.オンライン授業に関する相談先        | 21 |

### 1. 会議をたちあげる(今すぐ会議を開始する)

学生と教員がリアルタイムで実施する同期型授業は、教員が会議(授業)を開催して、学生が参加する といった流れで実施します。Teamsで会議を開催する方法として、すぐに会議を開催する場合に使用す る「今すぐ会議」と、指定した日時に会議を設定する「会議をスケジュール」の2通りがあります。 <u>どちらの方法で会議を立ち上げるのか、事前に学生に通知をしておくことをお勧めします</u>。

<u>「今すぐ会議」から会議を開催する方法</u> ① 授業用のチームを開き、会議を開催したいチャネルを選択します。

| < >                    |           | Q. 検索          | く すべてのチーム   |  |
|------------------------|-----------|----------------|-------------|--|
| Q<br>7071871           | チーム       |                |             |  |
| )<br>7771-             | ▼ あなたのチーム |                | サ           |  |
| ())<br><del>7</del> -4 |           |                |             |  |
| <b>④</b><br>課題         | サ         |                | サンプルチーム …   |  |
| <br>カレンダー              | サンプルチーム   | 授業よろず質問箱 (教員用) | 一般          |  |
| <b>ら</b><br>通話         |           |                | 12月〇日 第8回授業 |  |

### 1. 会議をたちあげる(今すぐ会議を開始する)

② 画面右上にある「会議」ボタンをクリックします。ドロップダウンメニューが開かれた場合は、「今すぐ 会議」を選択してください。会議への入室画面が開かれます。

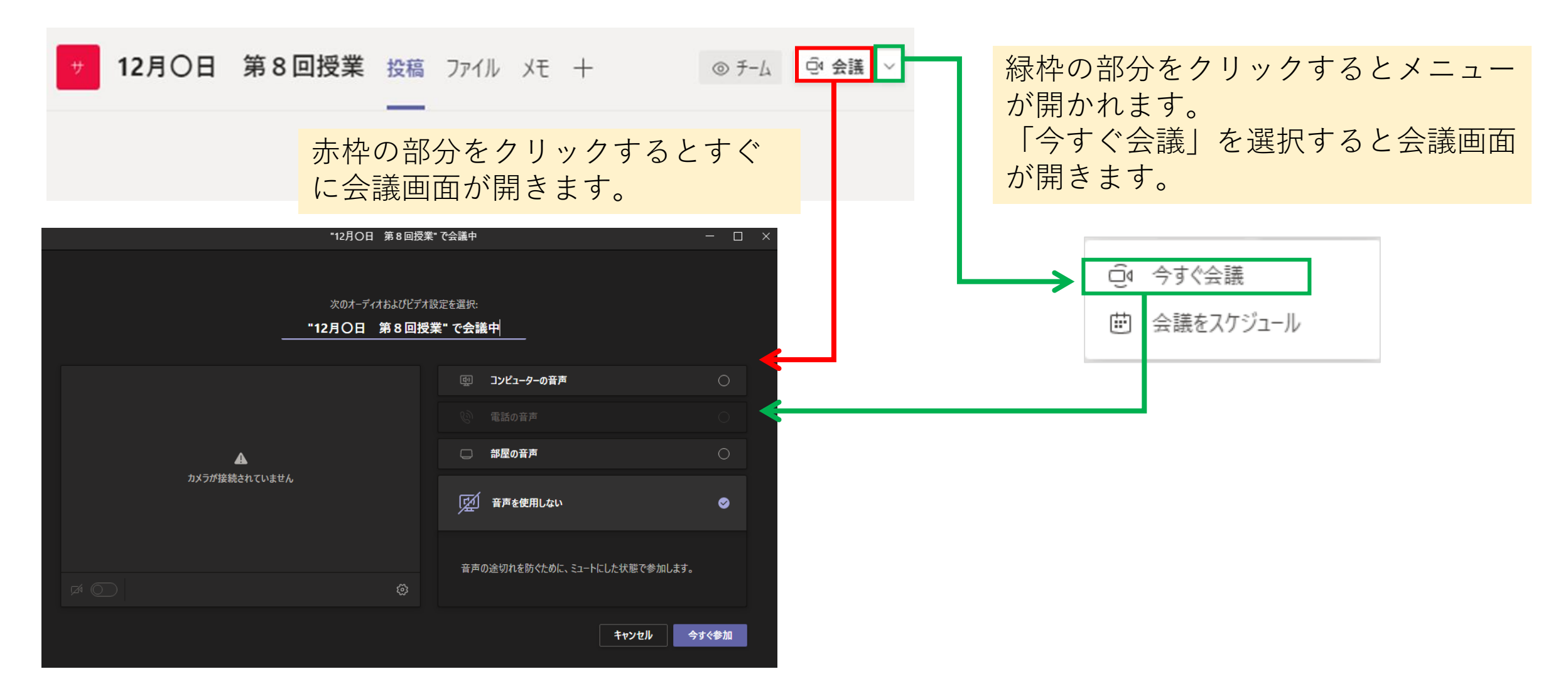

1. 会議をたちあげる(今すぐ会議を開始する)

③デフォルトでは、チャネル名が会議の名称として設定されています。クリックして編集することができます。 カメラとマイク設定を確認して、「今すぐ参加」をクリックすると会議が開始されます。 ※カメラとマイクは会議参加後もオン・オフの切り替えが可能です。

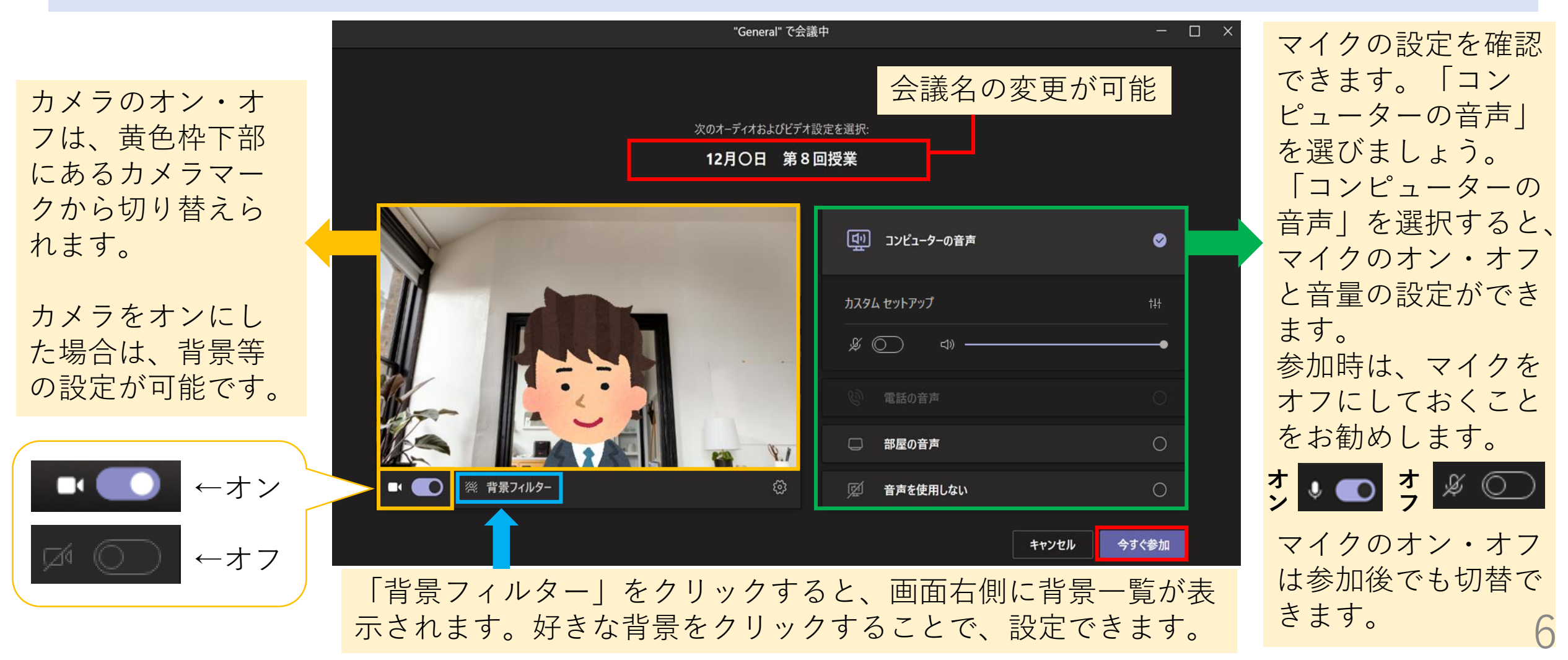

### 1. 会議をたちあげる(今すぐ会議を開始する)

④ 会議画面が開き、会議が開催されます。
 教員のみがカメラをオン、学生がカメラオフで入室した場合の画面の見え方を例として提示します。

#### <u>教員から見た画面</u>

教員の画面には、参加した学生の画面が表示され ます。<u>自分のカメラが映している映像</u>は、画面右 下に表示されます。

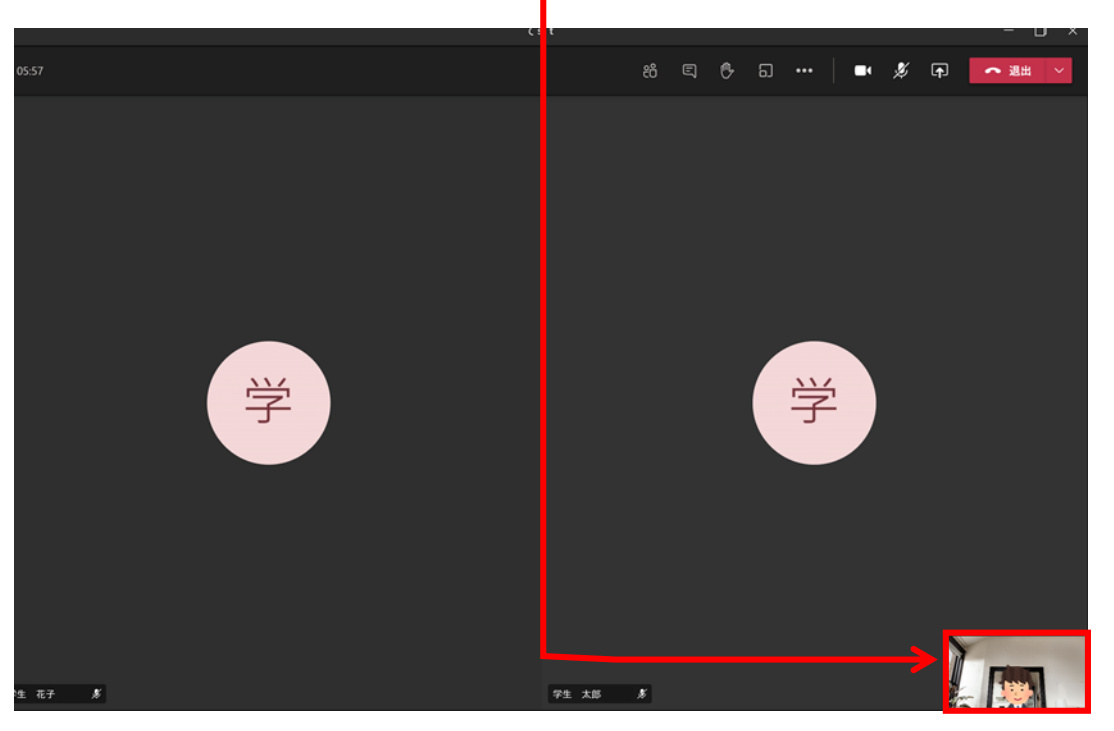

#### <u>学生に表示される画面</u>

学生には、教員のカメラが映している映像が大きく表示 されます。他の参加学生は、画面下部に<u>アイコンで表示</u> されます。

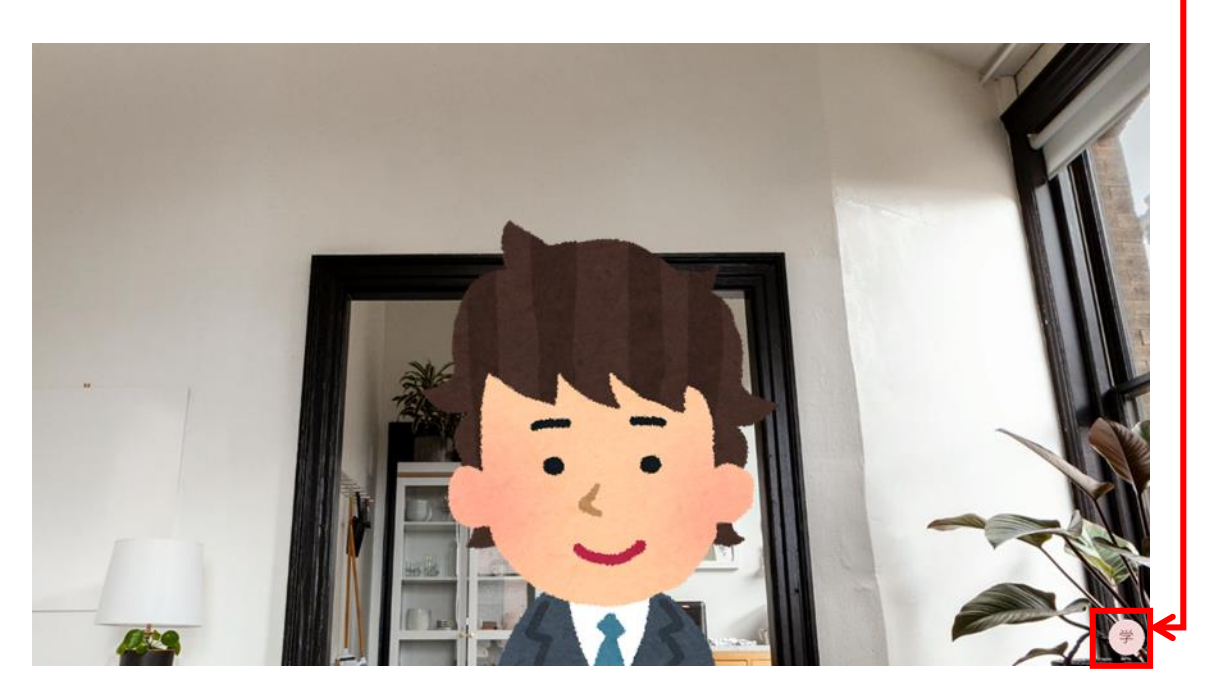

2. 会議をたちあげる(会議をスケジュールする)

#### <u>「会議をスケジュール」から会議を開催する方法</u> ① 授業用のチームを開き、会議を開催したいチャネルを選択します。

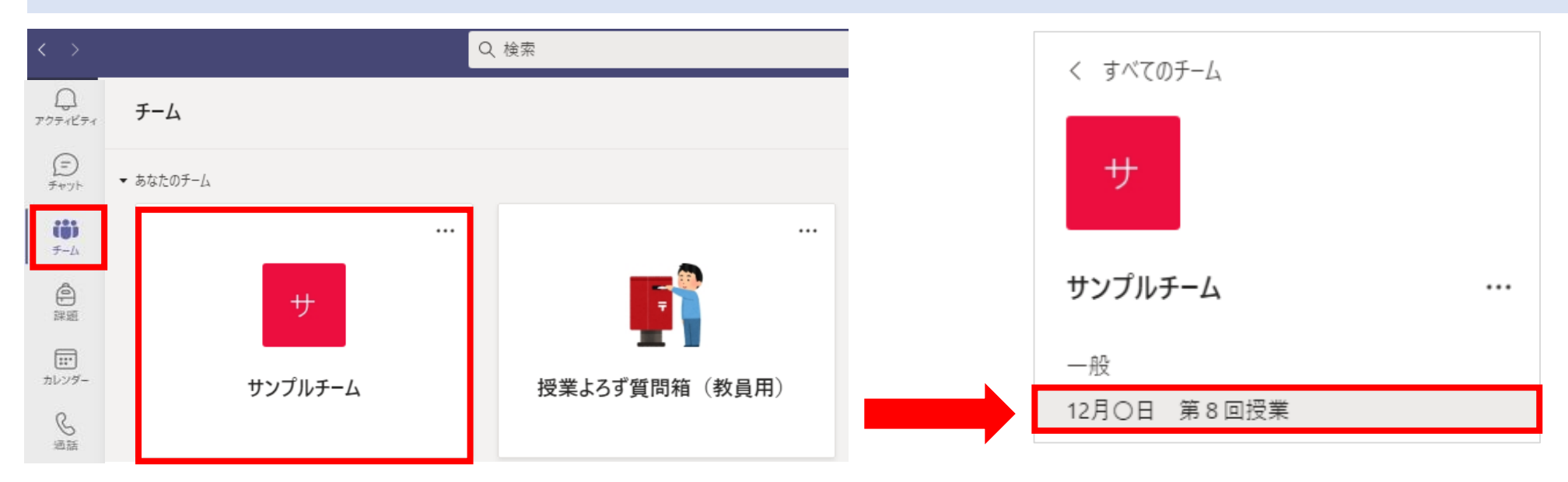

② 画面右上にある「会議」ボタン横の をクリックします。ドロップダウンメニューから「会議をスケジュール」を選択してください。

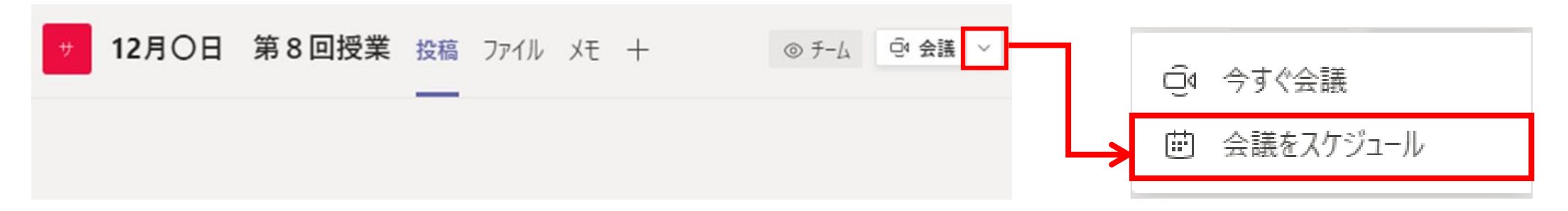

### 2. 会議をたちあげる(会議をスケジュールする)

③ 会議設定の画面が表示されます。タイトルを入力してください。出席者の追加については、任意です。

| Ē      | <b>新しい会議 詳細</b> スケジュール アシスタント                          |                                          |
|--------|--------------------------------------------------------|------------------------------------------|
| タイム    | 「〇月(<br>ムゾーン: (UTC+09:00) 大阪、札幌、東京 〜 タイトノ              | ○日 第○回目授業」など、学生に分かりやすい<br>レにしましょう。       |
| 0      | タイトルを追加                                                |                                          |
| 0      | 必須出席者を追加                                               | + 任意                                     |
| Ŀ      | 2020/12/10 10:00 $\checkmark$ $\rightarrow$ 2020/12/10 | 10:30 出席者の選択は任意です。                       |
| ¢<br>Q | 繰り返しなし ~                                               | 必須出席者と任意出席者を個別に指定したい場合は、<br>こちらから設定が可能です |
| E      | - サンプルチーム > 12月O日 第8回授業                                |                                          |
| 0      | <sup>埋所を迫加</sup> チャネルが自動で設定されるため<br>メールで通知されます。        | ら、チームメンバーへは会議がスケジュールされたことが、              |
|        | ※設定によってはメールが届かないな                                      | 場合もあるため、重要なお知らせはKULAS等でも連絡してください。        |

2. 会議をたちあげる(会議をスケジュールする)

④ 授業の開催日時と、会議の説明を入力しましょう。会議の説明欄に入力した内容が、チャネル内に投稿され ます。項目が入力出来たら、内容を確認し、送信ボタンをクリックしてください。

|    | 新しい会議 詳細 スケジュール アシスタント 送信 閉じる                                                            |    |                                               |
|----|------------------------------------------------------------------------------------------|----|-----------------------------------------------|
| タイ | ム ゾーン: (UTC+09:00) 大阪、札幌、東京 ~                                                            |    |                                               |
| 0  | 12月〇日 第8回授業                                                                              |    | 授業の参加方法や資料配布の                                 |
| ୍ତ | 必須出席者を追加 + 任意                                                                            |    | 万法など、事前に字生に伝え<br>たい情報について具体的に記<br>載しましょう      |
| Ŀ  | 2020/12/10       13:30 ∨ → 2020/12/10       15:00 ∨ 1時間 30 分 ● ¥                         | を日 |                                               |
| ¢  | 繰り返しなし くう 会議を自動で設定する(毎週、毎日・・)などの設定も のおってすが、同じチャネル内に同じタイトルの会議が このってれることにわるため、採業ではるのお店るたち。 |    | 【例】<br>「12月〇日の授業用の会議で<br>す。会議は10分前から開くよ       |
| 0  | 設定されることになるため、投集ではその都度入り<br>場所を追加 ジュールすることをおすすめします。                                       |    | うにしますので、授業開始時<br>刻までに参加ボタンを押して                |
| :E | <b>B</b> $I \cup S   マ A A 段落 T_x   = H H に に H の 를 田   \cdots この新しい会議の詳細を入力します$         | ┝  | 参加してくたさい。<br>資料は、前日の〇時までに、<br>moodleにアップします。」 |

2. 会議をたちあげる(会議をスケジュールする)

#### ⑤ 会議内容について、チャネルに投稿されます。メンバーへはメールで通知されます。

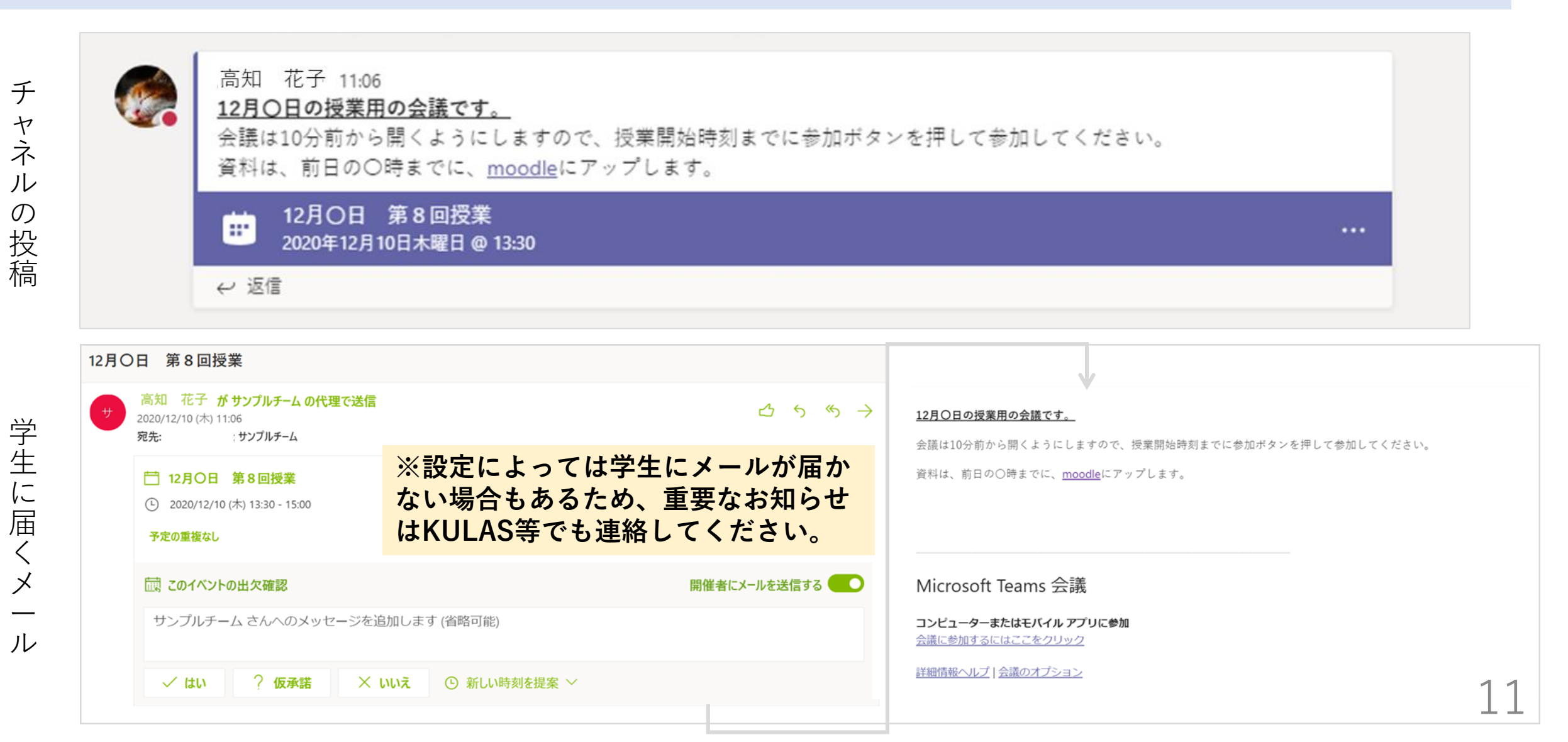

### 2. 会議をたちあげる(会議をスケジュールする)

## ⑥ 授業当日に、チャネルに投稿されたお知らせをクリックして、次に表示される画面で「参加」ボタンを押してください。

|                    | 高知 花子 11:06<br>12月〇日の授業用の会議です。<br>会議は10分前から開くようにしますので、授業開始時刻までに参加ボタンを押して参加してください。<br>資料は、前日の〇時までに、 <u>moodle</u> にアップします。 |                                    |         |
|--------------------|----------------------------------------------------------------------------------------------------|------------------------------------|---------|
|                    |                                                                                                    |                                    |         |
|                    |                                                                                                    |                                    |         |
|                    | 12月〇日 第8回授業 チャット 詳細 スケジュールアシスタント                                                                                          | 参加 閉じる                             |         |
| × 🚓                | <b>議の取り消し</b> タイム ゾーン: (UTC+09:00) 大阪、札幌、東京 会議のオプション                                                                      | 出欠確認                               |         |
| 0                  | 12月〇日 第8回授業                                                                                                    | 豪 高知 花子<br>開催者                     |         |
|                    | 12月〇日 第8回授業                                                                                                    |                                    | 00:10 🍖 |
| 会議お知               | を立ち上げると、投稿された<br>」らせの上に「参加」ボタンが                                                                                           |                                    |         |
| 衣<br>不<br>教員<br>てい | <u> </u>                                                                                                    | 。、授業開始時刻までに参加ボタンを押して参加し<br>アップします。 | てください。  |
|                    | 12月〇日 第8回授業<br>2020年12月10日木曜日 @ 13:30                                                                                     |                                    |         |

12

2. 会議をたちあげる(会議をスケジュールする)

⑦ カメラとマイク設定を確認して、スケジュールされた会議の「参加」をクリックすると会議が開始されます。
 ※カメラとマイクは会議参加後もオン・オフの切り替えが可能です。

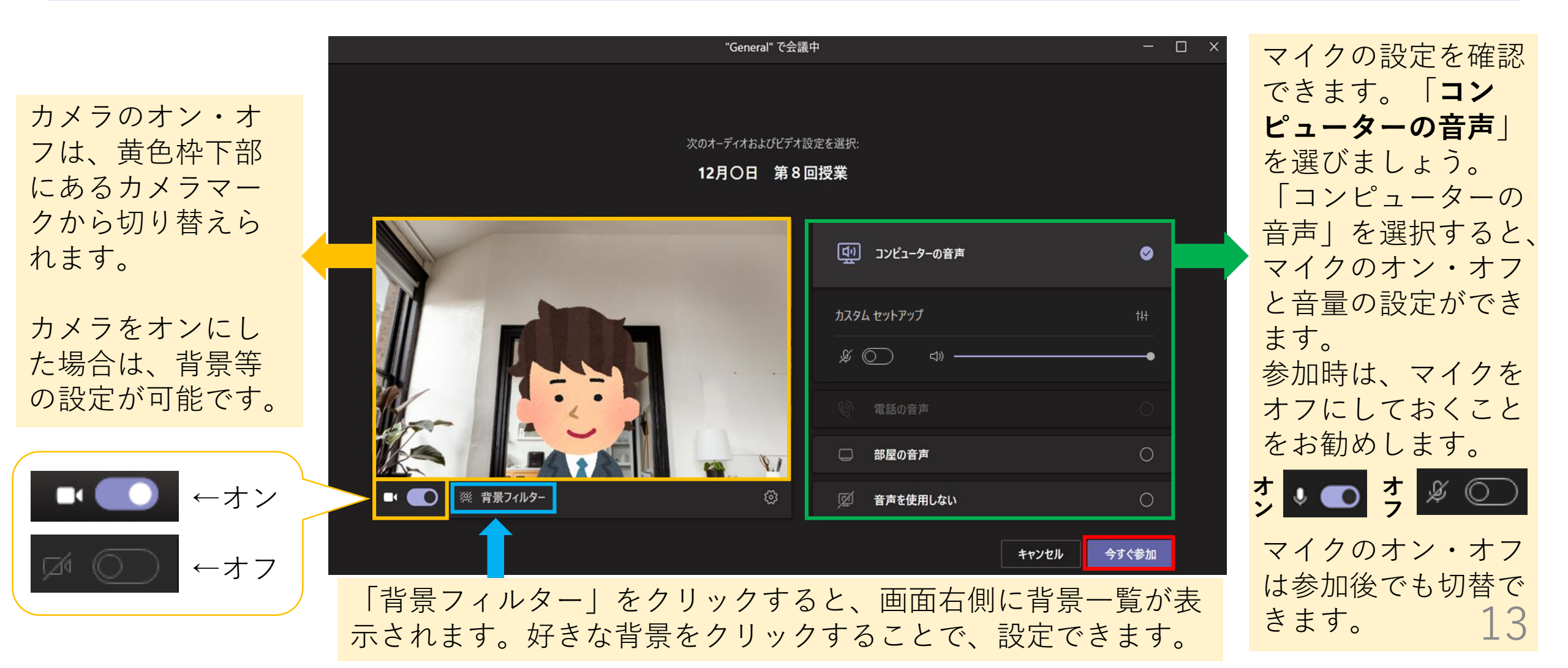

2. 会議をたちあげる(会議をスケジュールする)

⑧ 会議画面が開き、会議が開催されます。
 教員のみがカメラをオン、学生がカメラオフで入室した場合の画面の見え方を例として提示します。

#### <u>教員から見た画面</u>

教員の画面には、参加した学生の画面が表示され ます。<u>自分のカメラが映している映像</u>は、画面右 下に表示されます。

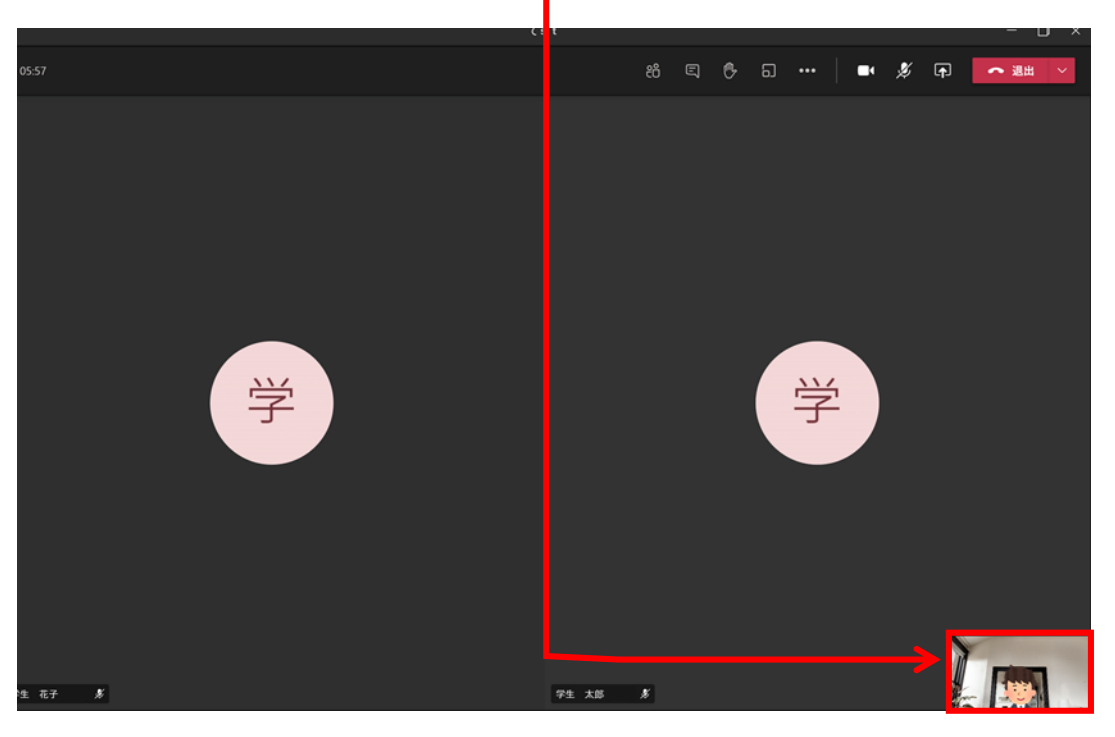

#### <u>学生に表示される画面</u>

学生には、教員のカメラが映している映像が大きく表示 されます。他の参加学生は、画面下部に<u>アイコンで表示</u> されます。

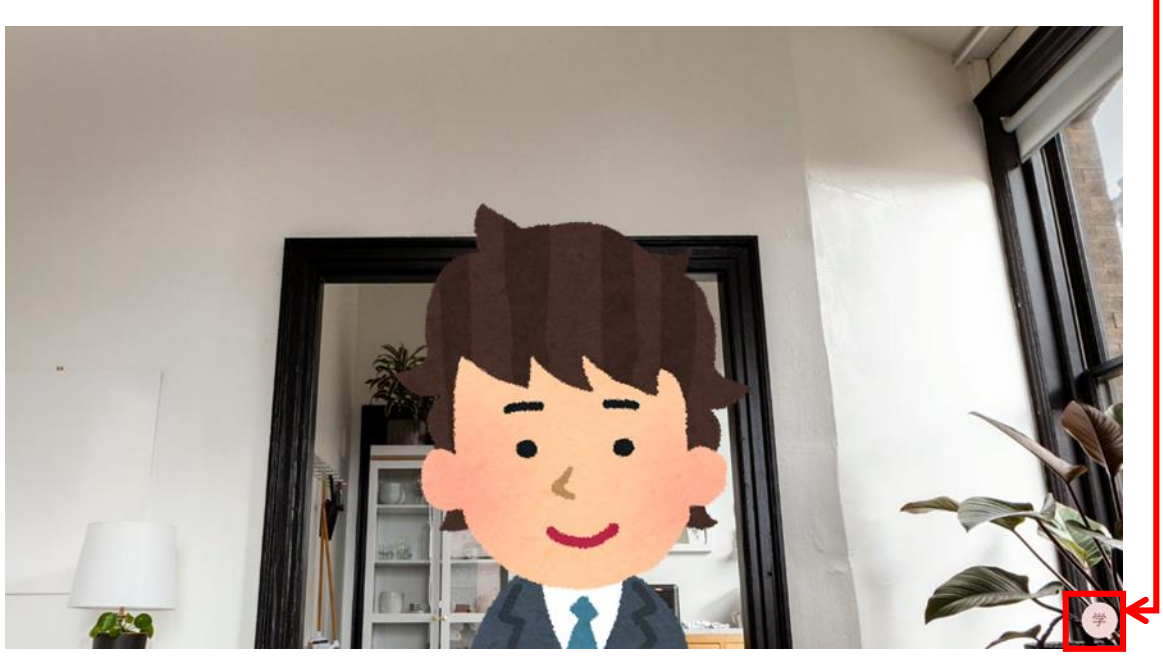

3. 会議中の基本操作について

会議中は、画面上部に表示されるアイコン 🥴 👂 😡 🖬 🚥

1

を使用します。

それぞれのアイコンと、よく使う機能について説明します。

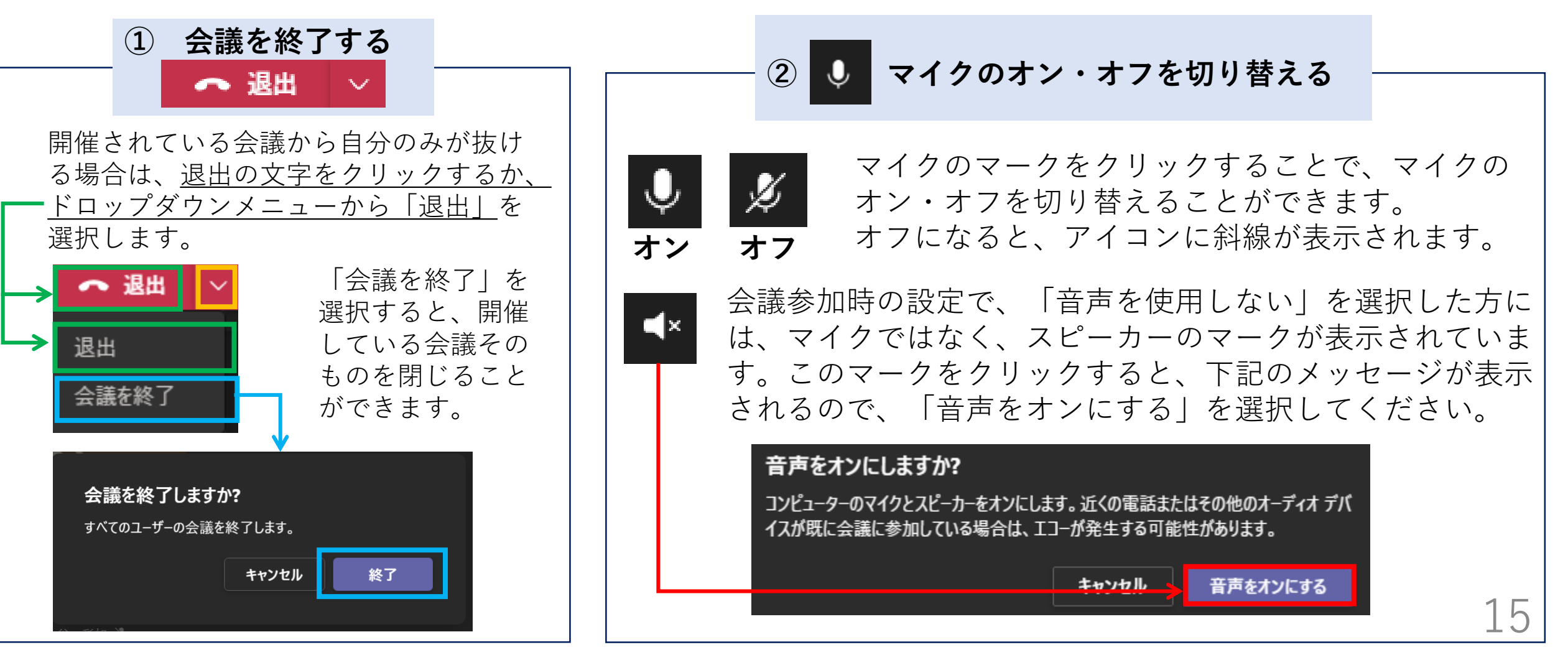

3. 会議中の基本操作について

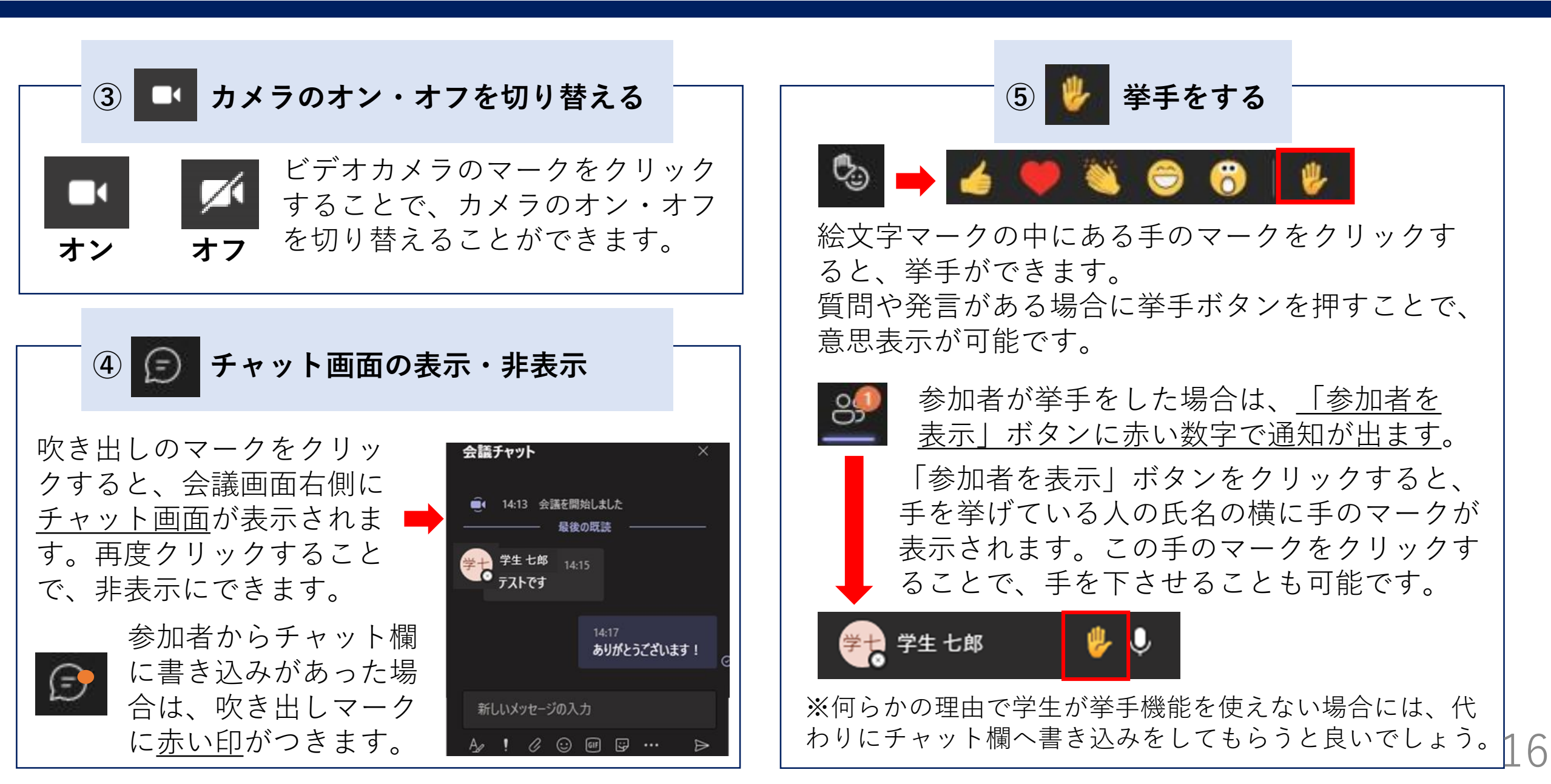

3. 会議中の基本操作について

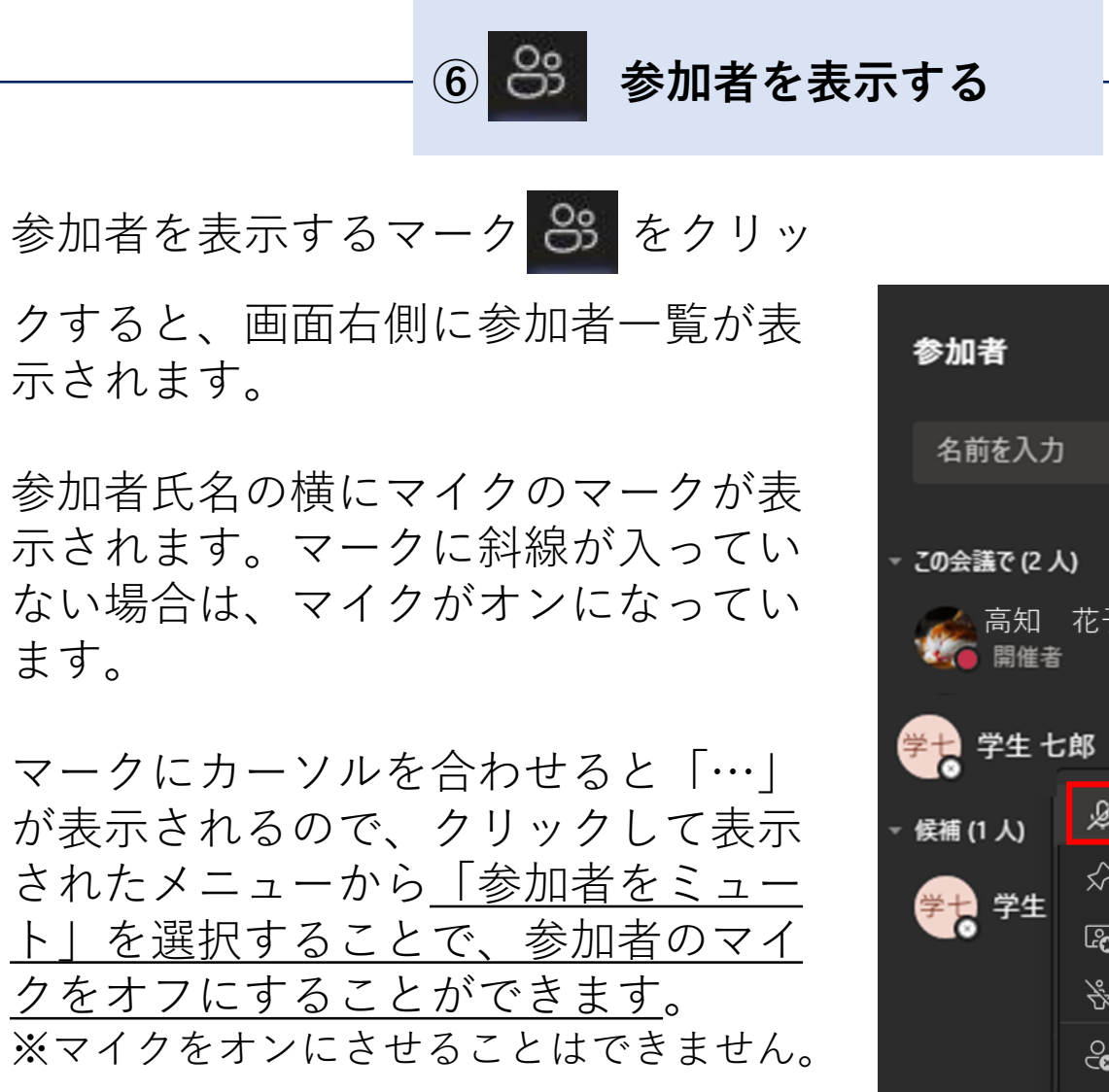

| 参加者                                                                                                    |                                                                                             |                                               |                | ×           |
|----------------------------------------------------------------------------------------------------|---------------------------------------------------------------------------------------------|-----------------------------------------------|----------------|-------------|
| 名前を入力                                                                                                    |                                                                                             |                                               |                | ଡ           |
| この会議で (2 人                                                                                                    | <b>)</b><br>花子                                                                              |                                               |                |             |
| 第二日 第二日 第二日 第二日 第三日 第三日 第三日 第三日 第三日 第三日 第三日 第三日 第三日 第三                                                                                                    | ;郎                                                                                          |                                               | Ŷ              | ,           |
| 第二 第一 第一 第一 第一 第一 第一 第一 第一 第一 第一 第一 第一 第一                                                                                                    | :郎<br>必                                                                                     | 参加者をミュート                                      | Ç              | پ<br>س      |
| 第世報                                                                                                    | :<br>₿<br>\$<br>\$                                                                          | <b>参加者をミュート</b><br>自分用にピン留めす                  | Q<br>Ta        | ,,          |
| 第二 学生 七<br>候補 (1 人)                                                                                                    | ₿<br>\$<br>\$<br>\$<br>\$                                                                   | <b>参加者をミュート</b><br>自分用にピン留めす<br>全員にスポットライト    | ↓<br>る<br>を設定  | •<br>•<br>• |
| 第世書 第世書 <th>8<br/>8<br/>8<br/>8<br/>8<br/>8<br/>8<br/>8<br/>8<br/>8<br/>8<br/>8<br/>8<br/>8<br/>8<br/>8<br/>8<br/>8<br/>8</th> <td>参加者をミュート<br/>自分用にピン留めす<br/>全員にスポットライト<br/>出席者にする</td> <td>↓<br/>でる<br/>を設定</td> <td></td> | 8<br>8<br>8<br>8<br>8<br>8<br>8<br>8<br>8<br>8<br>8<br>8<br>8<br>8<br>8<br>8<br>8<br>8<br>8 | 参加者をミュート<br>自分用にピン留めす<br>全員にスポットライト<br>出席者にする | ↓<br>でる<br>を設定 |             |

(おまけ)通常であれば、会議画面上に複数人の画面が表示されています。

自分の氏名のマイクマークにカーソ ルを合わせて、「…」をクリックし、 「<u>全員にスポットライトを設定す</u> る」を選択することで、参加者の画 面に自分の画面のみを強制的に表示 させることが可能です。

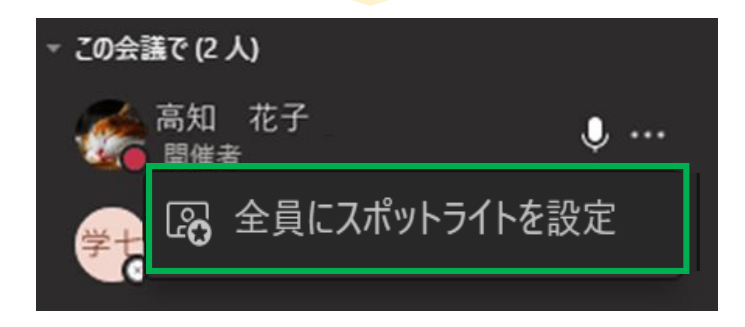

3. 会議中の基本操作について

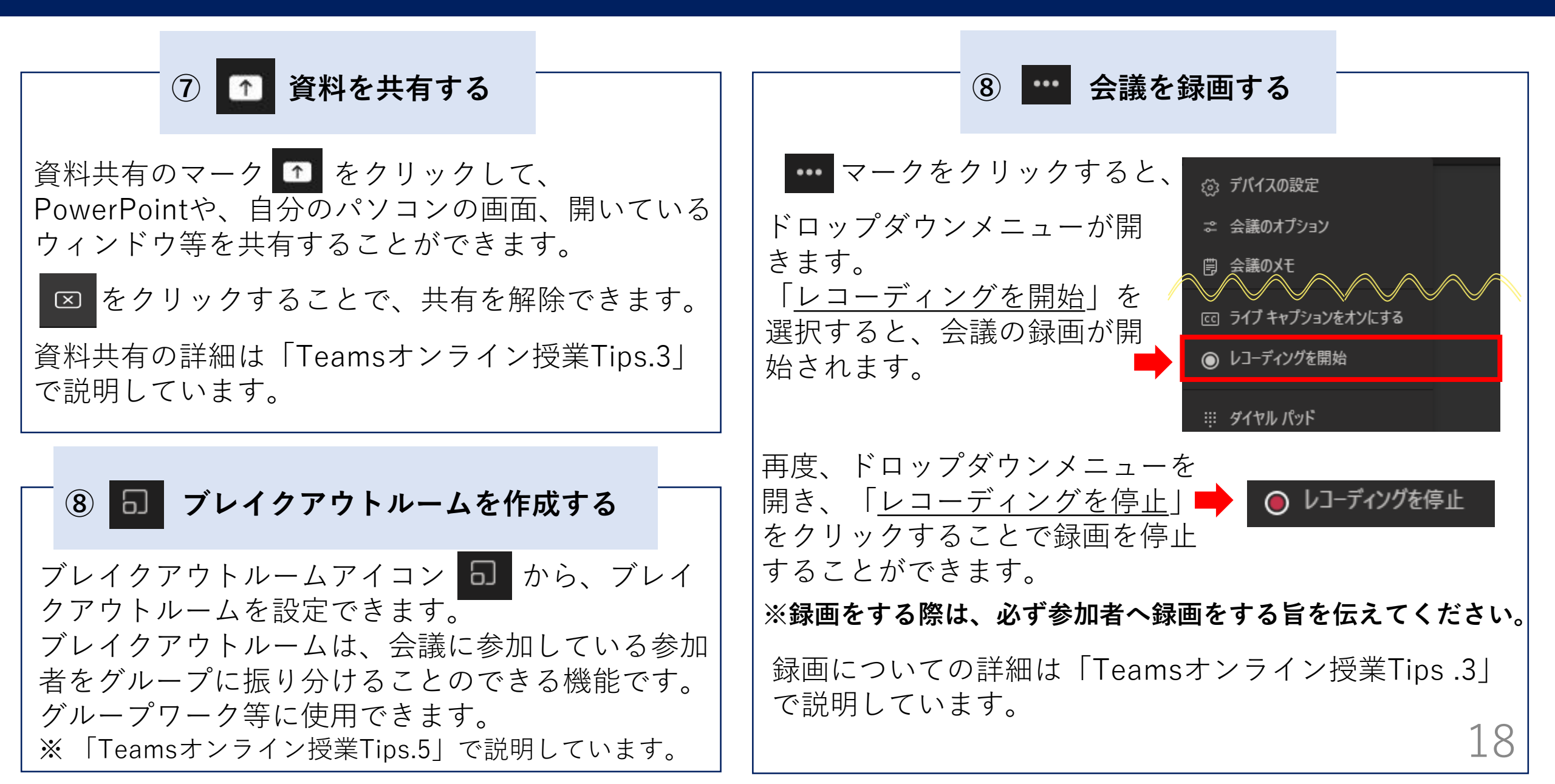

### 4. Teams上で資料を配布する

#### 資料の配布方法について

Teamsで資料を配布する際には、チャネル上部にある 「ファイル」タブを開き、ファイルをアップロードす ることで共有が可能です。

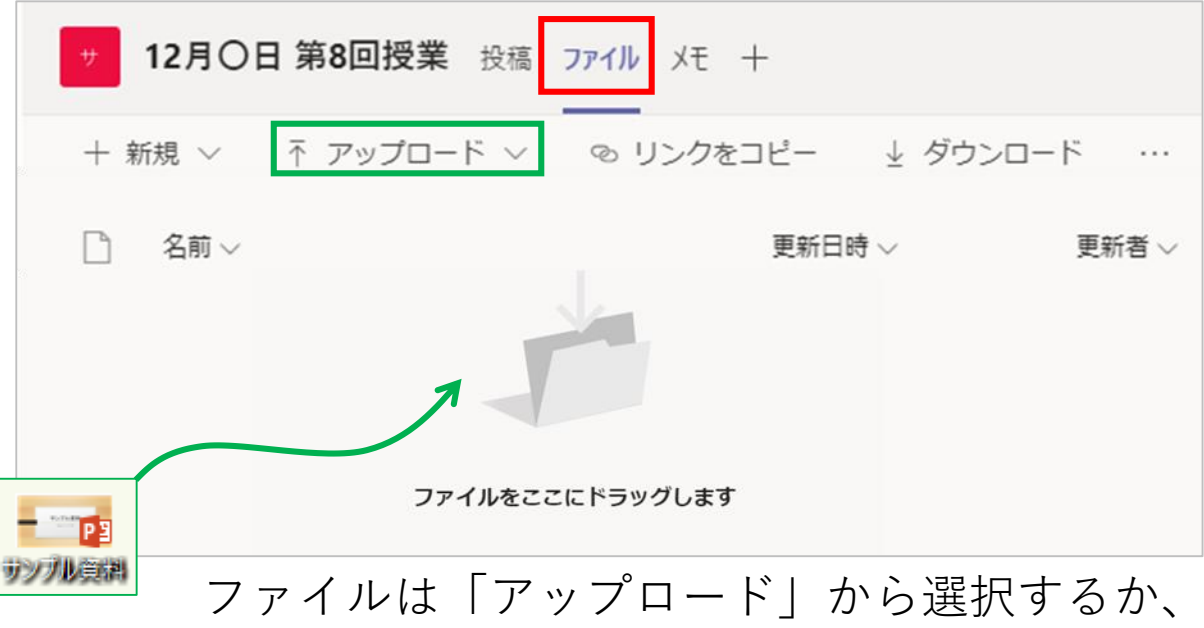

直接ドラッグアンドドロップでアップロードできます。

#### ▶ 注意 ▶ ファイルは共同編集・削除が可能です!

チャネルにアップロードしたファイルは、学生が <u>Teams上で自由に編集・削除することができてしま</u> <u>います</u>のでご注意ください。 (会議チャットに添付したファイルも同様です。)

編集してほしくないファイルがある場合は一般チャ ネルの「クラスの資料」フォルダを利用してくださ い。このフォルダに入れたファイルは、読み取り専 用となり、教員以外が編集することができません。

🙍 クラスの資料

ただし、「クラスの資料」は、チームを作成時にク ラスチームを選択した場合のみ利用可能です。 (「Teamsオンライン授業Tips.4」で、編集・削除を防ぐ その他の方法を説明しています。)

資料の配布は moodle で行うなど、他のツールと併用すると良いかもしれません。

5. 授業のためのヒント

#### 授業をスムーズに行うための工夫

#### 1. 授業開始時刻より少し早めに会議を開始する

授業時間ギリギリに会議を開催するのではなく、 少し余裕をもって開始し、準備時間を設けておき ましょう。

#### 2. マイクやヘッドホンを使用する

ハウリングを防ぐためにヘッドホンやイヤホンを 使用することをおすすめします。また、できるだ け聞き取りやすい音声を届けるために、マイクが あれば使用しましょう。

#### 3. 授業開始時に音声や画像の確認を行う

学生が集まったら、授業を開始する前に、音声が 聞こえているかどうか、映像がきちんと見えてい るかを確認しましょう。

学生にチャット欄に「聞こえています」「見えています」等を書き込んでもらうと良いでしょう。

#### 4. 授業開始まで待ち受け画面を表示する

【待ち受け画面例】 <u>12月0日 第8回授業用の会議です</u> 授業開始までに次の3点について確認をしてください ・入室したら、カメラ ・ とマイク ・ をオフにしてください ・発言がある際は、挙手ボタン ・ を押してください ・質問がある場合は、チャット欄 『に記入をしてください 操作の確認や、授業の連絡 等を記載したスライドを一 枚準備しておき、授業開始 時刻まで表示させておくと 良いでしょう。事前に学生 に会議での操作について確 認をしてもらえます。

会議の参加に不慣れな学生が、誤って新しく会議を開いて しまうというケースもあります。 その際に、待ち受け画面が正しい授業の目印になります。

5. チャットや投稿欄で「いいね!」ボタン等を活用する 会議チャットや、投稿欄のコメントの右端にカーソルを合 わせると、アイコン ▲ ♥ ⊖ 😮 😩 が表示されます。

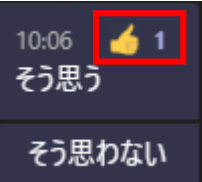

学生ヘリアクションを求める際や、簡単な投票 などに使用でき、教員と学生間で双方向のやり とりを行うことが可能です。20

### 6. オンライン授業に関する相談先

オンライン授業をはじめとした授業に関する相談をTeamsの「授業よろず質問箱」チームで随時受け付けてい ます。Teamsマニュアル等、オンライン授業に役立つ情報もまとめていますので、ぜひご活用ください。

グループウェアの掲示板に、「授業よろず質問箱」への参加方法等について詳細を掲載しています。 グループウェアの検索欄に「授業よろず質問箱」と入力して検索してください。 ▶投稿日:2020年7月30日 タイトル:高知大学「授業よろず質問箱(教員用)」(ご案内)

| ポータル ワークフロー スペース メール リンク集 スケジュール 施設予約 メッセージ 掲示板 | ディブラリ メモ 電話メモ ToDo | 2  2  2  2  2  2  2  2  2  2  2  2  2 |          |          |
|-------------------------------------------------|--------------------|---------------------------------------|----------|----------|
| 揭示板 教職員用揭示板                                     |                    |                                       |          |          |
| ▲更新通知を設定する 目オプション▼                              |                    |                                       | → 授業よろず  | 間組 Q 検索! |
| ルート                                             | 先頭へ   <<前の 20 件へ   | 次の 20 件へ>>                            |          | 0-0 件表示  |
| 掲示開始待ち                                          | タイトルマ              | 内容                                    | 差出人 🚽 更新 | 日時       |
| ち書す                                             | 先頭へ   <<前の 20 件へ   | 次の 20 件へ>>                            |          |          |
| ▼ 教職員用掲示板                                       |                    |                                       |          |          |
|                                                 |                    |                                       |          |          |

🔚 高知大学「授業よろず質問箱(教員用)」(ご案内) 🗲

高知大学「授業よろず質問箱(教員用)」(ご案内) 令和2年7月30日 教員各位 大学教育創造センター長 塩崎 俊彦 高知大学「授業よろず質問箱 (教員用)」について(ご案内) この度、オンライン授業に

チームへの参加が難しい場合は、下記のメールからもご相談を承っています。

大学教育創造センター(授業よろず質問箱) <daikyo-ts@kochiuacjp.onmicrosoft.com>

更新履歴

- ・2020年12月 Ver.1.0
- ・2021年12月 Ver.1.1
  - メニューバー、アイコン画像変更
- ・2022年3月 Ver.1.2
  - 古い会議参加画面の削除、スケジュールされた会議への参加の表現修正、ブレークアウトルームが Tips5で説明されることを言及、ファイルタブに会議チャットでupしたファイルについても言及